## 第6章 利用者登録

## 第6章 利用者登録

利用者登録では、以下のことを行えます。

#### 6.1 電子入札システムにログインする際、ICカードを使用する場合

- ・利用者登録 使用する | Cカードを電子入札システムに登録する機能です。
   | Cカードを使用して電子入札システムにログインする場合は、
   必ず実施する必要があります。
- •利用者変更 使用する | Cカードの利用者登録情報を修正する機能です。
- ・ | Cカード更新 使用中の | Cカードを別の | Cカードに変更できます。 ※変更前のカードではログインできなくなります。

### <u>6.2 電子入札システムにログインする際、ユーザ ID/パスワードを使用する場合</u>

- ・利用者変更 電子入札システムに登録されたの利用者情報を修正する機能です。
- ※ユーザ | D/パスワードを使用する場合、利用者登録は調達機関にて実施するため 不要です。

# 6.1 電子入札システムにログインする際 ICカードを使用する場合

# 6.1.1 利用者登録機能にログインする 場合

## 6.1.1<利用者登録機能にログインする場合>

## メインメニュー(受注者)の表示

電子入札共同利用ホームページより、電子入札システムへ遷移できます。

| 🚰 CALS/EC – Microsoft Internet Explorer            |         |           |                      |                 |                                                          |
|----------------------------------------------------|---------|-----------|----------------------|-----------------|----------------------------------------------------------|
| ファイル(E) 編集(E) 表示(V) お気に入り(A) ツール(T) ヘルプ(           | E)      |           |                      |                 | <u>AU</u>                                                |
| ③ 戻る - 〇 - 💌 🖉 🏠 🔎 検索 📩 お気に入                       | n 🥝 🍰 i | w • 📙 🛍 🥸 |                      |                 |                                                          |
| アドレス(D) ぞ http://c00339202/CALS/Accepter/index.jsp |         |           |                      |                 | を  お も も も し と ク 、 や 、 ・ ・ ・ ・ ・ ・ ・ ・ ・ ・ ・ ・ ・ ・ ・ ・ ・ |
| (武家东思)<br>電子204英国利用322574                          |         |           |                      |                 |                                                          |
| 「調達」                                               | 機関、エ事・  | コンサル/物    | 品・委託等」 <del>〕</del>  | 選択画面(受注者用)      |                                                          |
|                                                    | -調達機関   |           |                      |                 | -                                                        |
|                                                    | ◎熊本県    | ◎熊本市      | ◎宇土市                 | ◎南関町            |                                                          |
|                                                    | ◎山鹿市    | ◎益城町      | ◎天草市                 | ◎上天草市           |                                                          |
|                                                    | ◎菊池市    | ◎八代市      |                      |                 |                                                          |
|                                                    |         | 工事        | ·コンサル                |                 |                                                          |
|                                                    | (物品     | •委託等[入札方] | <b>い</b> (一般競争入札・指名競 | <u>请争入礼</u> 》 2 |                                                          |
|                                                    |         | 物品[見積方式   | ](随意契約·定例見積)         |                 |                                                          |
|                                                    |         |           |                      |                 |                                                          |
|                                                    |         |           |                      |                 |                                                          |
|                                                    |         |           |                      |                 |                                                          |
|                                                    |         |           |                      |                 | Construction .                                           |
|                                                    |         |           |                      |                 |                                                          |
| ● ページが表示されました                                      |         |           |                      |                 | ● 信頼済みサイト                                                |

#### <u>操作説明</u>

調達機関①の「熊本県」を選択し、「物品・委託等 [入札方式] (一般競争入札・指名競争入札)」②を 選択する。

## 「利用者登録/電子入札」選択画面(入札方式・受注者用)の表示

利用者登録画面を表示するための画面です

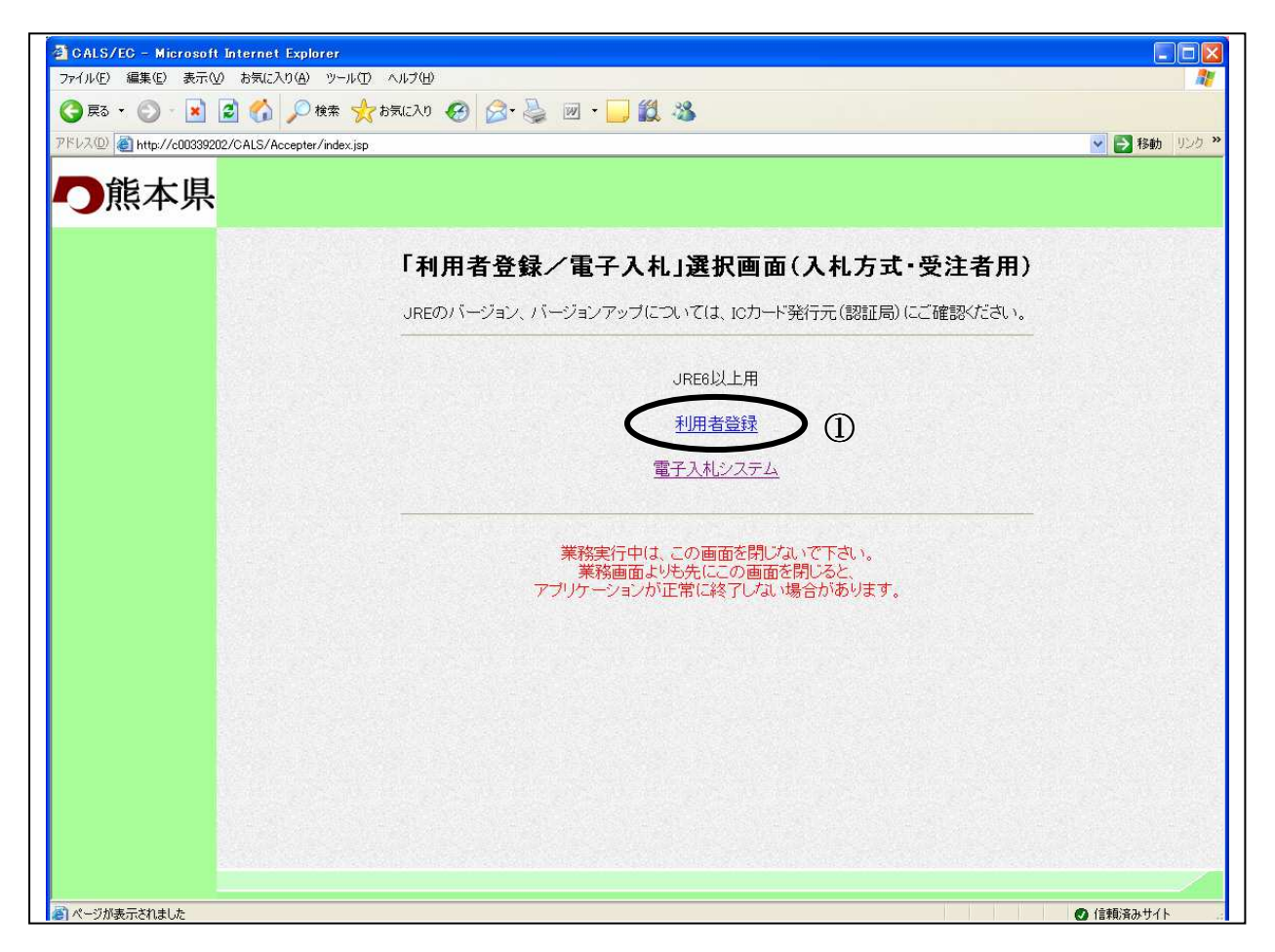

## <u>操作説明</u>

利用者登録①をクリックします。

## 利用者登録メニューの表示

利用者登録(受注者)のトップメニュー画面です。

| 🗿 CALS/EC - Microsoft | Internet Explorer |                                         |                                                                         |                                          |
|-----------------------|-------------------|-----------------------------------------|-------------------------------------------------------------------------|------------------------------------------|
| <b>〇</b> 熊本県          | <                 | 2006年09月01日 12時00分                      | CALS/EC 電子入札システム                                                        | Ø                                        |
| 利用者登録処理               | 入札情報サービス          | 必要なファイルを読み込んでいま<br>時刻表示がされるまで、操作をしない    | (B)                                                                     | <b>^</b>                                 |
|                       |                   | 殺サービス                                   | 読み込み中 - Java アブレット (A)<br>必要なファイルを読み込んでいますので<br>時刻表示がされるまで、操作をしないでください。 | CALS/EC 電子入札シス                           |
|                       |                   | <b>電子入札システ.</b><br><sub>受注者クライアント</sub> | 4                                                                       | an an an an an an an an an an an an an a |
|                       |                   |                                         |                                                                         |                                          |

#### <u>操作説明</u>

中央上部 『読み込み中…JAVA アプレット…』(A)の表示が 『OO OO年OO 月OO日OO時O O分』(B)の表示に変わるのを確認します。(※(B)の時刻が表示されるまで操作しないでください) (B)の時刻が表示したのを確認後、利用者登録処理ボタン①をクリックすることにより、メインメ ニュー画面を表示します。

## 利用者登録メニューの表示

利用者登録(受注者)のメインメニュー画面です。

| CALS/EC - Microsoft | Internet Explorer |                    |                  |   |
|---------------------|-------------------|--------------------|------------------|---|
| <b>〇</b> 熊本県        | 入札情報サービス          | 2006年09月01日 12時16分 | CALS/EC 電子入札システム | Ø |
| ▲利用者登録处理            | 人礼信報サービス          | 利用者登録メニュー          |                  |   |
|                     |                   |                    |                  |   |

### <u>操作説明</u>

各メニュー①は下記機能に対応します。

## 項目説明

| 登録ボタン       | :利用者の登録          |
|-------------|------------------|
| 変更ボタン       | :利用者登録情報の変更      |
| IC カード更新ボタン | : IC カード更新時に行う処理 |

# 6.1.2 利用者登録を行う場合

## 6.1.2<利用者登録をおこなう場合>

## 利用者登録メニューの表示

利用者登録(受注者)のメインメニュー画面です。

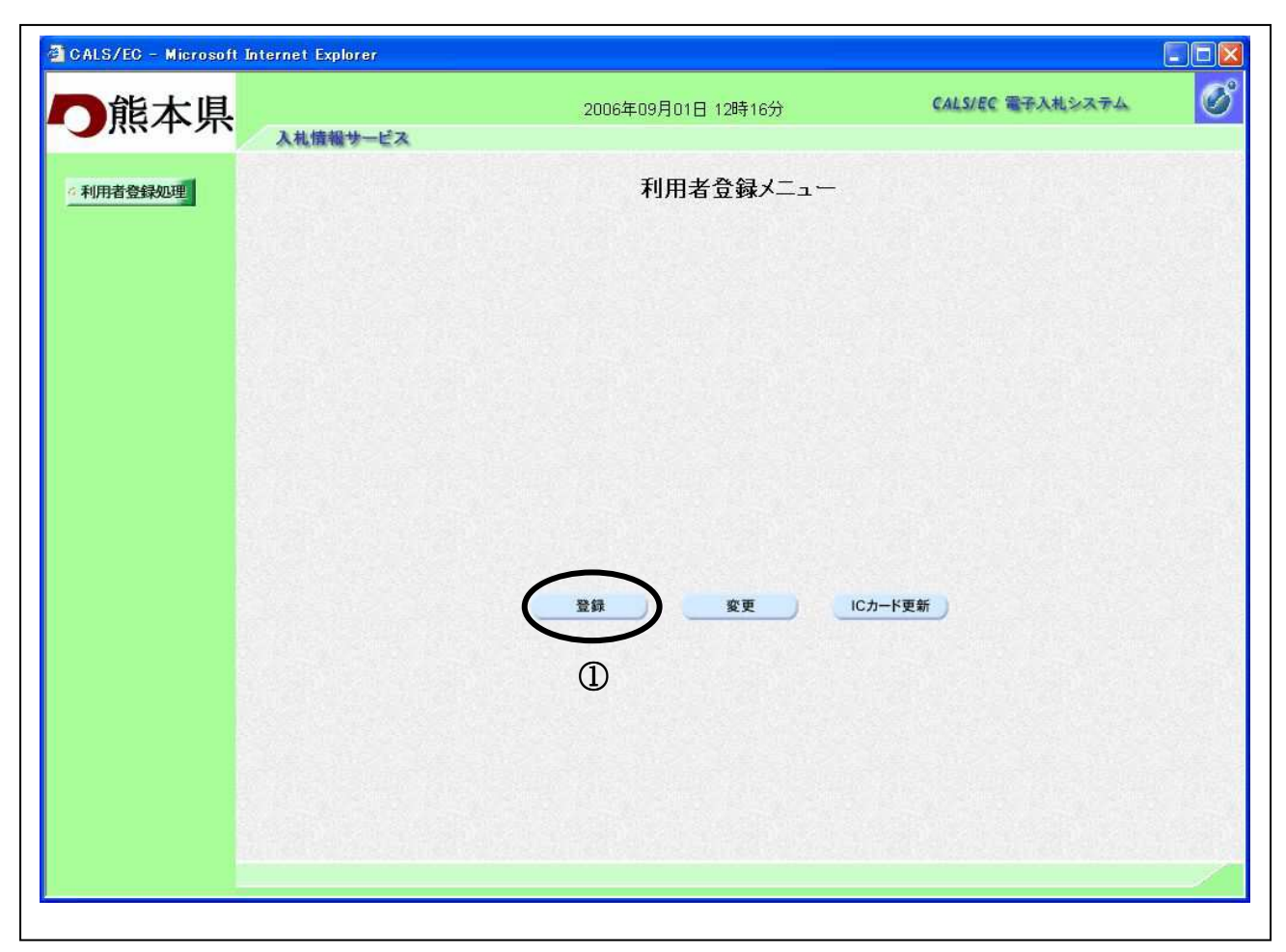

#### <u>操作説明</u>

登録ボタン①をクリックすることにより、PIN番号入力ダイアログを表示します。

## 項目説明

| 登録ボタン       | :IC カード PIN 番号入力画面が表示されます。 |
|-------------|----------------------------|
| 変更ボタン       | :IC カード PIN 番号入力画面が表示されます。 |
| IC カード更新ボタン | : 古いIC カードの確認メッセージが表示されます。 |

## <u>IC カード PIN 番号入力</u>

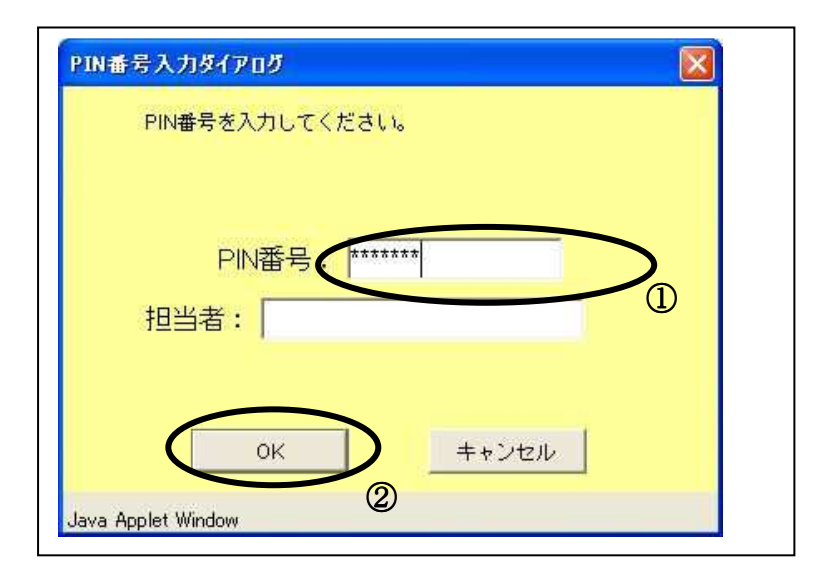

## <u>操作説明</u>

入力した PIN 番号が正しければ、利用者登録画面が表示されます。

## 資格審查情報検索

利用者登録画面です。

| 🗿 CALS/EC – Microsoft | Internet Explorer |                                        |                           |   |
|-----------------------|-------------------|----------------------------------------|---------------------------|---|
| の熊本県                  | 入礼情報サービス          | 2006年09月02日 19時37分                     | CALS/EC 電子入札システム          | Ø |
| 《利用者登録処理》             |                   | 資格審查情報検                                | 索                         |   |
|                       | 資格審1<br>(※)の1     | 査情報の検索を行います。登録番号と、確認のため<br>項目は、必須入力です。 | かに商号又は名称を入力して下さい。         |   |
|                       | 登錄番号              |                                        | (※)(半角英数字10文字以内)          |   |
|                       | 商号又は名称<br>パスワード   | :                                      | (※)(60文字以内)<br>(※)(半角英数字) |   |
|                       |                   |                                        | R                         |   |

#### <u>操作説明</u>

資格審査情報より業者の情報を取得するため、登録番号と商号又は名称とパスワードを入力後、検 索ボタン①をクリックすることにより、利用者登録画面を表示します。

#### 項目説明

【入力】

以下の入力項目は、電子入札システム利用届提出後、熊本県が発行する「**熊本県電子入札シス** テム利用者登録用パスワード等について(通知)」に記載されているとおり入力します。

| 登録番号   | :登録番号を入力します。(半角英数字10文字以内)  |
|--------|----------------------------|
| 商号又は名称 | :商号又は名称を入力します。(全て全角60文字以内) |
| パスワード  | :パスワードを入力します。(半角英数字20文字以内) |

### 【ボタン】

| 検索ボタン | :入力値で資格審査情報を検索します。 |
|-------|--------------------|
| 戻るボタン | :前画面に戻ります。         |

## 利用者登録画面の表示

利用者登録画面です。

|       | 入札情報サービス                                                                                  |                                                                                                    |                                              |                                                                                                   |
|-------|-------------------------------------------------------------------------------------------|----------------------------------------------------------------------------------------------------|----------------------------------------------|---------------------------------------------------------------------------------------------------|
| 皆登録処理 |                                                                                           | 利用                                                                                                    | ]者登録                                         |                                                                                                   |
|       |                                                                                           | 利用者登録では、業者情<br>〈※〉の項目は、必須入力                                                                                              | 報とICカードの登録を行い<br>です。                         | ます。                                                                                               |
|       | 葉者情報                                                                                      |                                                                                                    |                                              |                                                                                                   |
|       | 業者名称                                                                                      | :(株)△△物産                                                                                                    |                                              |                                                                                                   |
|       | 業者郵便番号                                                                                    | : 111-9999                                                                                                    |                                              |                                                                                                   |
|       | 所在地                                                                                       | : 熊本県熊本市〇〇町123-456                                                                                                    |                                              |                                                                                                   |
|       | 代表者氏名                                                                                     | :00花子                                                                                                    |                                              |                                                                                                   |
|       | 代表者役職                                                                                     | : 収締役社長                                                                                                    |                                              |                                                                                                   |
|       | N 表 电 話 曲 写<br>代表 FAX 番 号                                                                 | : 111-999-999                                                                                                    |                                              |                                                                                                   |
|       |                                                                                           |                                                                                                    |                                              |                                                                                                   |
|       | 代表窓口情報                                                                                    | 指名時はここにメールが送信されます。                                                                                                    |                                              |                                                                                                   |
|       | 連絡先メールアドレス                                                                                | : gyousha17@csq01.test                                                                                                   | (**)                                         | (半角100文字以内)                                                                                       |
|       | 連絡先メールアドレス<br>(国入力)                                                                       | : gyousha17@csq01.test                                                                                                   | (**)                                         | (半角100文字以内)                                                                                       |
|       | ICカード 利用 29 名 宿 種<br>ICカード 業者名称<br>ICカード 取得者氏名<br>ICカード 取得者所在地                            | :                                                                                                    |                                              |                                                                                                   |
|       |                                                                                           | : (株) へ へ 物 産                                                                                                    | (**)                                         | (60文字以内)                                                                                          |
|       | 理俗无名称(部者名寺)                                                                               | · (()) == 10/2                                                                                                    |                                              |                                                                                                   |
|       | 連絡先名称(部者名寺)<br>連絡先郵便番号                                                                    | : 111-9999                                                                                                    | (*)                                          | (半角 例:123-4567)                                                                                   |
|       | 連絡先名称(部者名書)<br>連絡先郵便番号<br>連絡先住所                                                           | : 111-9999<br>: 熊本県熊本市○○町123-456                                                                                         | (*)                                          | (半角 例:123-4567)<br>(60文字以内)                                                                       |
|       | 連絡先名称(部者名考)<br>連絡先郵便番号<br>連絡先住所<br>連絡先氏名                                                  | <ul> <li>(111-9999)</li> <li>: 熊本県熊本市○○町123-456</li> <li>: ○○花子</li> </ul>                                               | (**)<br>(**)<br>(**)<br>(**)                 | (半角 例:123-4567)<br>(60文字以内)<br>(20文字以内)                                                           |
|       | 連絡先名称(部者名考)<br>連絡先郵便番号<br>連絡先住所<br>連絡先氏名<br>連絡先電話番号                                       | <ul> <li>(111-9999)</li> <li>: 能本県熊本市〇〇町123-456</li> <li>: 〇〇花子</li> <li>: 111-999-999</li> </ul>                        | (**)<br>(**)<br>(**)<br>(**)<br>(**)         | (半角 例:123-4567)<br>(60文字以内)<br>(20文字以内)<br>(半角 例:03-0000-0000)                                    |
|       | 連絡先名称(部署名考)<br>連絡先鄭便番号<br>連絡先住所<br>連絡先氏名<br>連絡先電話番号<br>連絡先不電話番号                           | <ul> <li>(111-9999)</li> <li>: 龍本県熊本市○○町123-456</li> <li>: ○○花子</li> <li>: 111-999-999</li> <li>: 111-999-999</li> </ul> | (**)<br>(**)<br>(**)<br>(**)<br>(**)<br>(**) | (半角 例:123-4567)<br>(60文字以内)<br>(20文字以内)<br>(半角 例:03-0000-0000)<br>(半角 例:03-0000-0000)             |
|       | 連絡先名称(部番名考)<br>連絡先節便番号<br>連絡先住所<br>連絡先氏名<br>連絡先電話番号<br>連絡先不AX番号<br>連絡先FAX番号<br>連絡先メールアドレス | : (111-9999<br>: 熊本県熊本市○○町123-456<br>: ○○花子<br>: 111-999-999<br>: 111-999-999<br>: gyoushal7@csq01.test                  | (**)<br>(**)<br>(**)<br>(**)<br>(**)<br>(**) | (半角例:123-4567)<br>(60文字以内)<br>(20文字以内)<br>(半角例:03-0000-0000)<br>(半角例:03-0000-0000)<br>(半角100文字以内) |

### <u>操作説明</u>

## 項目説明

| 企業情報         | :企業情報(入札、見積等に関する権限を委任している場合は、委任先の情報)が表示されます。      |
|--------------|---------------------------------------------------|
| 代表窓口情報       | :指名通知書等を送付するメールアドレスを入力します。                        |
| IC カード利用部署情報 | :カード使用部署の連絡先情報を入力します。<br>(初期表示は申請時の連絡先情報が表示されます。) |
| 入力内容確認ボタン    | :登録内容確認画面が表示されます。                                 |

戻るボタン : 資格審査情報検索画面に戻ります。

## ※メールアドレスの確認を必ず行ってください。

## 登録内容確認画面の表示

登録内容確認画面です。

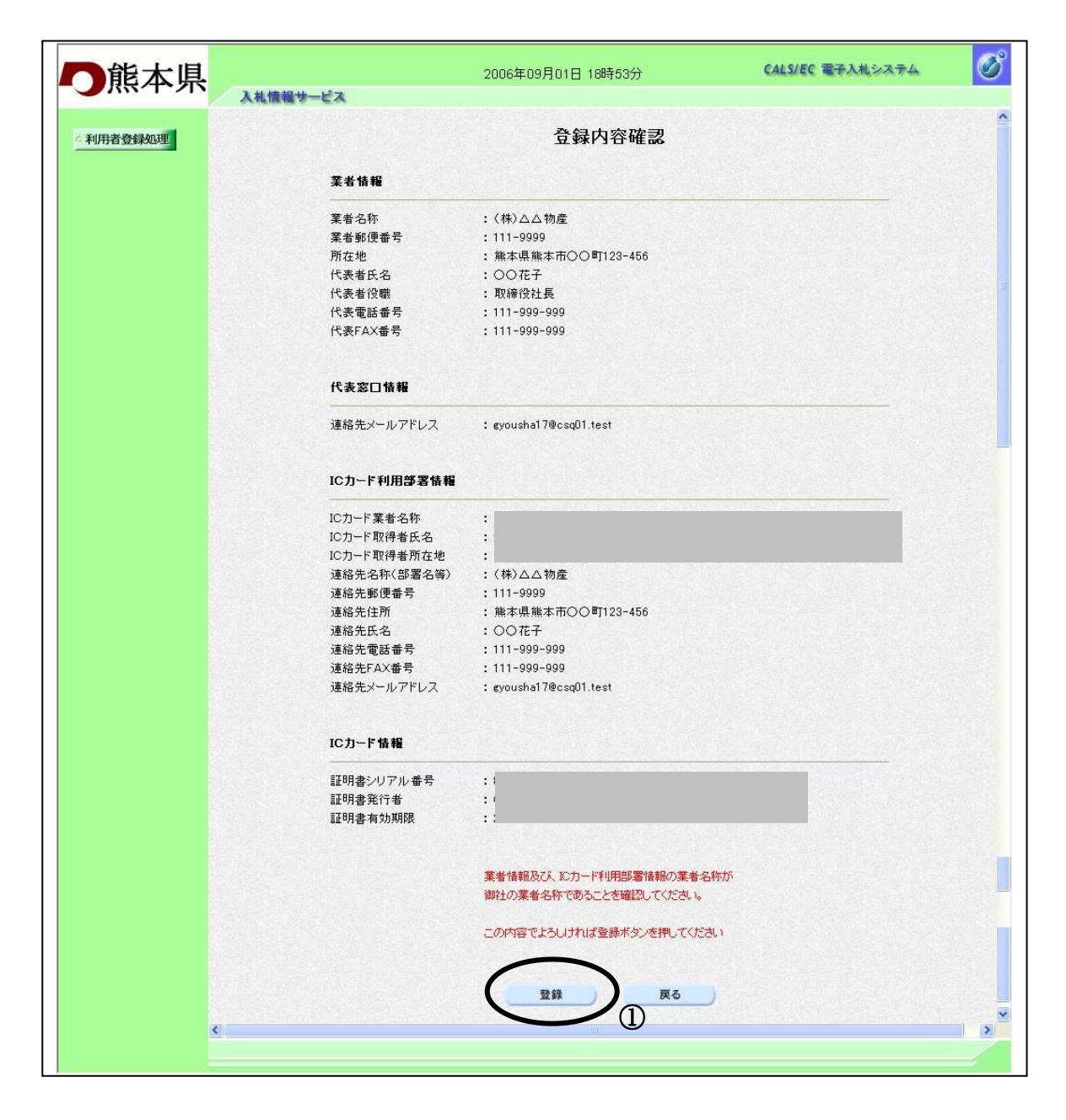

#### <u>操作説明</u>

登録ボタン①をクリックすることにより、登録完了画面を表示します。

#### <u>項目説明</u>

登録ボタン :登録結果印刷画面が表示されます。

戻るボタン : 前画面に戻ります。

#### 利用者情報登録結果の印刷

登録完了画面です。

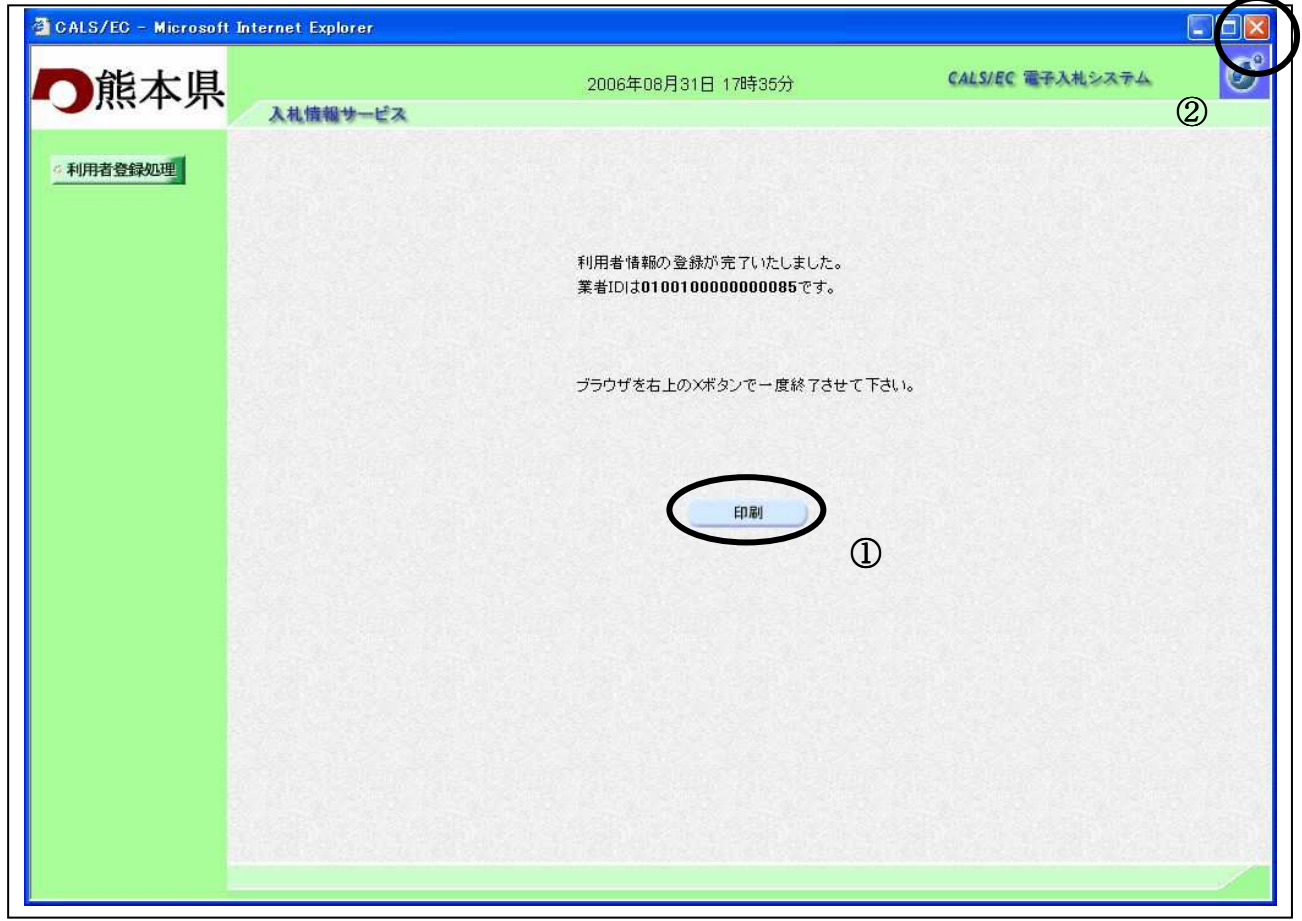

#### 操作説明

印刷ボタン①をクリックすることにより新規ウィンドウが表示されます。 ブラウザを閉じる為に、閉じるボタン②をクリックする。

#### 項目説明

印刷ボタン:印刷用の別画面が表示されます。

## ※複数枚の I Cカードを登録する場合、1 枚ごとにブラウザを閉じて、再度電子入札システムを起動して次の I Cカードを登録するようにしてください。

※印刷ボタンは必ずクリックしてください。

## 利用者情報登録結果の印刷

利用者情報登録画面です。

| http://ebidcoreq6/CALS/Ure | gAccepter/ebidmlit/jsp/comm | mon/headerMenuUAccenter.jsp - Microsoft Internet Explorer                                                       |
|----------------------------|-----------------------------|----------------------------------------------------------------------------------------------------|
| 🔇 Fa · 🕥 · 🖬 🛃 🤮           | 👌 🔎 検索 👷 お気に入り 🎈            | ) 3FAP 🚱 🔗 🔜 📊 🛄 🛍                                                                                              |
| · · · · · ·                | <                           |                                                                                                    |
|                            |                             | 利用者情報                                                                                                    |
|                            | 業者ID                        | : 010010000000085                                                                                               |
|                            | 業者名称                        | : (株)口口商事 九州支店                                                                                                  |
|                            | 業者郵便番号                      | : 999-9999                                                                                                    |
|                            | 所在地                         | :熊本県熊本市〇〇町1-2-3                                                                                                 |
|                            | 代表者氏名                       | :〇〇太郎                                                                                                    |
|                            | 代表者役職                       | :支店長                                                                                                    |
|                            | 代表電話番号                      | : 999-9999                                                                                                    |
|                            | 代表FAX番号                     | : 999-9999                                                                                                    |
|                            | 連絡先メールアドレス                  | : gyoushal5@csq01.test                                                                                          |
|                            | ICカード業者名称                   |                                                                                                    |
|                            | ICカード取得者氏名                  | 1. Contract of the second second second second second second second second second second second second second s |
|                            | ICカード取得者所在地                 | :<br>ku, Tesuto-cho 2-1-2                                                                                       |
|                            | 連絡先名称(部署名等)                 | :(株)口口商事 九州支店                                                                                                   |
|                            | 連絡先郵便番号                     | : 999-9999                                                                                                    |
|                            | 連絡先住所                       | : 熊本県熊本市○○町1-2-3                                                                                                |
|                            | 連絡先氏名                       | : 00太郎                                                                                                    |
|                            | 連絡先電話番号                     | : 999-9999                                                                                                    |
|                            | 連絡先FAX番号                    | : 999-9999                                                                                                    |
|                            | 連絡先メールアドレス                  | : gyoushal4@csq01.test                                                                                          |
|                            | 証明書シリアル番号                   |                                                                                                    |
|                            | 証明書有効期限                     |                                                                                                    |

#### <u>操作説明</u>

**印刷ボタン**①をクリックすることにより、利用者情報が印刷されます。 印刷終了後、右上の×ボタン②で画面を閉じます。

※必ずこの画面を印刷のうえ電子入札システムICカード登録状況報告書 (様式第2号)に添付し熊本県へ提出してください。

#### 利用者申請書受理メール

利用者登録が完了すると、登録されたメールアドレスに利用者登録のお知らせメールが届きます。

利用者が以下のように登録されましたのでお知らせ致します。 このメールは登録された連絡先メールアドレス宛に送信されています。

業者ID : 010010000000048
 業者名称 : (株) 〇〇電機株式会社
 連絡先氏名: 〇〇太郎
 連絡先住所: 熊本県熊本市〇〇町900-01

メールのイメージ図

# 6.1.3 利用者変更を行う場合

## 6.1.3 利用者変更を行う場合

## 利用者登録メニューの表示

利用者登録(受注者)のメインメニュー画面です。

| 🗿 CALS/EC - Microsoft I | nternet Explorer |                    |                  |   |
|-------------------------|------------------|--------------------|------------------|---|
| <b>〇</b> 熊本県            | 入札情報サービス         | 2006年09月01日 12時16分 | CALS/EC 電子入札システム | Ø |
| ▲利用者登録处理                | 入礼信報サービス         | 利用者登録メニュー          | <u>—ド更新</u>      |   |
|                         |                  |                    |                  |   |

#### <u>操作説明</u>

変更ボタン①をクリックすることにより、PIN番号入力ダイアログを表示します。

### 項目説明

| 登録ボタン       | :IC カード PIN 番号入力画面が表示されます。  |
|-------------|-----------------------------|
| 変更ボタン       | :IC カード PIN 番号入力画面が表示されます。  |
| IC カード更新ボタン | : 古い IC カードの確認メッセージが表示されます。 |

## <u>IC カード PIN 番号入力</u>

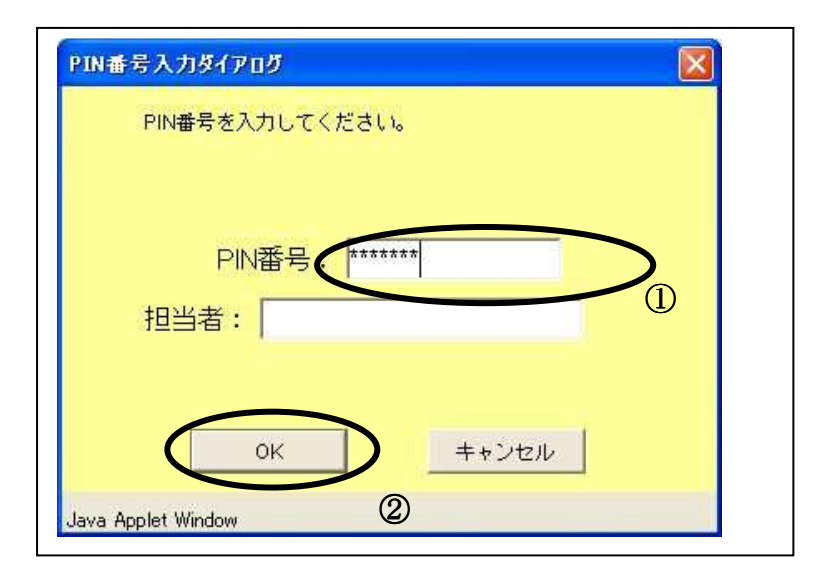

#### 操作説明

□ カードをカードリーダーに差し込みます。
 ■ 番号①を入力後、OK ボタン②をクリックします。

入力した PIN 番号が正しければ、利用者変更画面が表示されます。

| CARANTAL         DIRACE           UPPROSENSE         Improvement           CONSTRUE         Improvement           Improvement         Improvement           Improvement         Impr                                                                                                    | 一能大旧     |               | 2006年08月31日                                                                                                    | 17時54分      | CALS/EC 電子入札システム             |
|----------------------------------------------------------------------------------------------------|----------|---------------|----------------------------------------------------------------------------------------------------|-------------|------------------------------|
| <image/> PURSAUSE       PLABABU         Current of the set of the set of t                                                                                                    | 一般本界     | 入礼情報サービス      |                                                                                                    |             |                              |
| Butters to state the state the state to state the state to state the state to state to state the state to state to s                                                                                                    | 4利用者登録処理 |               | 利                                                                                                    | 用者変更        |                              |
| 大学的な目は、必須入力です。           大学的な目は、必須入力です。           大学的ないのののののののののののののののののののののののののののののののののののの                                                                                                    |          |               | 利用者変更では、登録され                                                                                                    | にいる業者情報の変更を | 行います。                        |
| 安和田       第100100000000055         第名名称       (10010000000055         第名名称       (90-9099)         別方法       第1001万日南九州支店         漢名技術       (10010000000051)-2-3         代表布氏名       (20人前時         代表有比第一部       999-9999         代表有比第一部       999-9999         代表有比第一部       (1001000000000000000000000000000000000                                                                                                    |          |               | (※)の項目は、必須入力                                                                                                    | です。         |                              |
| 要相D       101010000000085         聚着名称       1(特)口商事力州支店         聚着級優番号       199-9999         所在地       14本規築本市のO町1-2-3         代表者氏名       100大幣         代表者氏名       199-9999         代表者氏名       199-9999         代表者氏名       199-9999         代表者氏名       199-9999         代表電話番号       199-9999         代表電話番号       199-9999         代表工業者       199-9999         「大麦乙口條種       非名利支店         建築先メールアドレス       199-1099         「たカード取得者所在地       (半角100文字以内)         連絡先名不同(調客名名)       (参)         「ロカード取得者所在地       (新口商事九州支店         「ロカード取得者所在地       (参)         運給先名(14年4年年年日)       (参)         連絡先客(14年4年年日)       (参)         連絡先客(14年4年年日)       (参)         連絡先客(14年4年年日)       (参)         連絡先客(14年4年年日)       (参)         連絡先生活名       (○○大都         「読先年日       (参)         連絡先生活名       (○○大都         「読先年日       (参)         連絡先生活名       (シーン大都市)         連絡先生活名       (シーン大都長         「日日11111111111111111111111111111111111                                                                                                    |          | 業者情報          |                                                                                                    |             |                              |
| <ul> <li>業者名称 : (株)□□商事 九州支店</li> <li>業者都(岐阜号 : 999-9999)</li> <li>所在地 : 熊本堪無本市○○町1-2-3</li> <li>代表者長名 : ○○大郎</li> <li>代表電話書号 : 999-9999</li> <li>代表官話書号 : 999-9999</li> <li>代表CD-F利用辞習信報</li> <li>推谷時まここメールが逆信されます。</li> <li>運給先メールアドレス : eyoushal 4@csq01.test (※) (半角100文字以内)</li> <li>にカード葉者名称 :</li> <li>にカード葉者名称 :</li> <li>にカード取得者所名4 :</li> <li>にカード取得者所名4 :</li> <li>レカード取得者所名4 :</li> <li>レカード取得者所名5 :</li> <li>(※) (41月 例:123-4567)</li> <li>連絡先路(618署名年) :</li> <li>(少)大郎</li> <li>連絡先年(417) :</li> <li>連絡先年(417) :</li> <li>(※) (417) :</li> <li>(※) (417) :</li> <li>(※) (417) :</li> <li>(※) (417) :</li> <li>(※) (417) :</li> <li>(※) (417) :</li> <li>(※) (417) :</li> <li>(※) (417) :</li> <li>(※) (417) :</li> <li>(※) (418) :</li> <li>(※) (418) :</li> <li>(※) (419) :</li> <li>(※) (419) :</li> </ul>                                                                                                    |          | 業者ID          | : 010010000000085                                                                                                    |             |                              |
| 米電動使事号       1999-9999         所在地       1 紙本県施本市〇〇町1-2-3         代表者氏名       1 〇〇九郎         代表者氏名       1 999-9999         代表不太番号       1 999-9999         代表不太番号       1 999-9999         代表不太番号       1 999-9999         代表不太番号       1 999-9999         (米)       (半角100文字以内)         CD-F科用部名名         [10カード取得者氏名       :         [10カード取得者氏名       :         [10カード取得者氏名       :         [10カード取得者氏名       :         「たカード取得者氏名       :         「たカード取得者氏名       :         「たカード取得者気な       :         「たちろ       :         連絡先名称(部署名等)       :         (株)       (60文字以内)         連絡先氏名       :         「なお布       :         「海絡先氏名       :         「のへ本郎       :         「海絡先氏名       :         「なお郎       :         「海絡先氏名       :         「「本県本県施本市〇〇丁1-2-3       :         (米)       :         「海絡先氏名       :         「「本県・10本県施市〇〇丁1-2-3       :         「「本県・10本県市〇〇丁1-2-3       :         (米) <td< td=""><td></td><td>業者名称</td><td>:(株)口口商事 九州支店</td><td></td><td></td></td<>                                                                                                    |          | 業者名称          | :(株)口口商事 九州支店                                                                                                    |             |                              |
| 加速を       1.00 本部(Markin Col) 1.00         代表者氏名       : OO 太郎         代表者役職       : 支店長         代表電話番号       : 999-9999         代表宮口备程       指名句本こにエメールが送信されます。         運輸先メールアドレス <td: 4@cog01.test<="" eyoushal="" td="">       (米)         (エカード取得者氏名       :         にカード取得者氏名       :         バカード取得者氏名       :         ごカード取得者氏名       :         ごカード取得者氏名       :         ごカード取得者氏名       :         ごカード取得者氏名       :         ごカード取得者氏名       :         ごカード取得者氏名       :         ごカード取得者氏名       :         ごカード取得者氏名       :         ごカード取得者所な地       :         連絡先館借書号       :         ????       :         ご名称(部署名等)       :         ???       :         :       :         :       :         :       :         :       :         :       :         :       :         :       :         :       :         :       :         :       :         :       :         :       :&lt;</td:>                                                                                                    |          | 果有郵便番亏<br>所左地 | :999-9999<br>·能太月能太市〇〇町1-2-3                                                                                                    |             |                              |
| 代表者役職       : 支店長         代表電話書号       : 999-9999         代表宮口情報       指名仰なこロニメールが逆信されます。         建築先メールアドレス       : gyoushal4@cog0l.test       (米)       (半角100文字以内)         Cカード利用部署価額         ビカード取得者氏名       :         ごカード取得者氏名       :         連絡先彩(部署名等)       : (林) 口口商事 九州支店       (米)       (40文字以内)         連絡先彩(部署名等)       : (林) 口口商事 九州支店       (米)       (40文字以内)         連絡先新使書号       : 999-9999       (米)       (4日角 休:123-4567)         連絡先後行所       :                                                                                                    |          | 代表者氏名         | : M本架加本1100-11-2-5<br>: OO太郎                                                                                                    |             |                              |
| 代表電話番号       : 999-9999         代表窓口條相       #谷桐北二□ニメールが送信されます。         連絡先メールアドレス       : eyoushal 4@csq01.test       (米)       (半角100文字以内)         ごつカード利用部署情報       :         ICカード利用部署情報       :         ICカード利用部署情報       :         iCカード取得者所名地       :         iCカード取得者所名地       :         iCカード取得者所名地       :         iCカード取得者所名地       :         iE名先都の(部署名書)       : (村)□□商事 丸州支店       (米)       (60文字以内)         連絡先名称(部署名書)       : (村)□□商事 丸州支店       (米)       :         連絡先名称(部署名書)       : (村)□□商事 丸州支店       (米)       :         連絡先名称(部署名書)       : (村)□□商事 丸州支店       (米)       :         連絡先名称(部署名書)       : (国)□□○○□□1-2-3       (米)       :         連絡先名称(部署名書)       : (回)□○○□1-2-3       (米)       :         連絡先氏名       : ○○へ太郎       : (※)       :       :         連絡先電電音       : :::::::::::::::::::::::::::::::::::                                                                                                    |          | 代表者役職         | :支店長                                                                                                    |             |                              |
| 代表FAX書号     : 999-9999       代表容口情程     指名明はここにメールが送信されます。       連絡先メールアドレス     : eyousha14@csq01.test     (※)     (半角100文字以内)       ICカード利用部署情程       ICカード取得者氏名     :       ICカード取得者氏名     :       ICカード取得者氏名     :       連絡先名称(部署名等)     : (林)ロロ商事 九州支店     (※)     (60文字以内)       運絡先都便番号     : 999-9999     (※)     (4半角 例:123-4567)       運絡先路     :     :     :       運絡先名     :     :     :       運絡先名称(部署名等)     : (林)ロロ商事 九州支店     (※)     (4半角 例:123-4567)       運絡先路の優番号     : 999-9999     :     :       運絡先名     :     :     :       運給先名     :     :     :       運給先名     :     :     :       運給先式名     :     :     :       運給先名     :     :     :       運給先日     :     :     :       運給先日     :     :     :     :       運給先日     :     :     :     :       運給先日     :     :     :     :       運給先日     :     :     :     :       運給先日     :     :     :     :       運給先日     :     :     :                                                                                                    |          | 代表電話番号        | : 999-9999                                                                                                    |             |                              |
| 代表窓口情報       指名明えこにメールが送信されます。         運絡先メールアドレス       :       eyoushal 4@ccq01.test       (※)       (半角100文字以内)         ごカード菜者名称       :       :       :       :       :         「ロカード菜者名称       :       :       :       :       :         「ロカード取得者氏名       :       :       :       :       :         「ロカード取得者氏名       :       :       :       :       :         「おおたる称(認署名等)       :       (林り口口商事 九州支店       (※)       :       :         連絡先都(認署名等)       :       (林り口口商事 九州支店       (※)       :       :       :         連絡先報(認書名等)       :       (林り口口商事 九州支店       (※)       :       :       :       :         連絡先報(認書名等)       :       (林り口口商事 九州支店       (※)       :       :       :       :         連絡先報(認書名等)       :       :       :       :       :       :       :       :       :       :       :       :       :       :       :       :       :       :       :       :       :       :       :       :       :       :       :       :       :       :       :       :       :       :       :       <                                                                                                    |          | 代表FAX番号       | : 999-9999                                                                                                    |             |                              |
| 連絡先メールアドレス       : gyoushal 4@csq01.test       (※)       (半角100文字以内)         Cカード利用部署格盤         ビカード業者名称       :         レカード業者名称(部署名等)       :         レカード取得者所在地       :         連絡先名称(部署名等)       :         連絡先都侵審者       :         連絡先節侵審者       :         連絡先路       :         連絡先路       :         連絡先路       :         通絡先氏名       :         〇〇太郎       :         連絡先電話電号       :         999-9999       :         連絡先転者       :         ○○太郎       :         :       :         :       :         :       :         :       :         :       :         :       :         :       :         :       :         :       :         :       :         :       :         :       :         :       :         :       :         :       :         :       :         :       :         :       :                                                                                                    |          | 代表窓口情報        | 指名時はここにメールが送信されます。                                                                                                    |             |                              |
| ICカード取得者氏名称         ビカード取得者氏名称       :         ビカード取得者氏名称       :         連絡先名称(部署名等)       :         連絡先都便番号       :         連絡先解便番号       :         連絡先転名部       :         連絡先転       :         連絡先転       :         通絡先転名       :         ○○太郎       :         :       :         :       :         :       :         :       :         :       :         :       :         :       :         :       :         :       :         :       :         :       :         :       :         :       :         :       :         :       :         :       :         :       :         :       :         :       :         :       :         :       :         :       :         :       :         :       :         :       : <td:< td="">       :</td:<>                                                                                                    |          | 連絡先メールアドレス    | : gyousha14@csqD1.test                                                                                                    | (*)         | (半角100文字以内)                  |
| ICカード葉者名称       :         ICカード取得者氏名       :         ICカード取得者所在地       :         連絡先名称(部署名等)       :         連絡先客称(部署名等)       :         連絡先客称(部署名等)       :         連絡先路便番号       :         999-9999       (※)         (※)       (半角 例:123-4567)         連絡先住所       :         第総先氏名       :         〇〇太部       (※)         (※)       (20文字以内)         連絡先電話番号       :         999-9999       (※)         (※)       (半角 例:03-0000-000         連絡先下AX番号       :         999-9999       (※)         (※)       (半角 例:03-0000-000         連絡先下AX番号       :         999-9999       (※)         (※)       (半角 例:03-0000-000         連絡先メールアドレス       :       :         :       :       :         :       :       :         :       :       :         :       :       :         :       :       :         :       :       :         :       :       :         :       :       :         <                                                                                                    |          | ICカード利用部署情報   |                                                                                                    |             |                              |
| ICカード取得者所在地       :         ICカード取得者所在地       :         連絡先名称(部署名等)       : (株)□□商事 九州支店       (※)       (60文字以内)         連絡先郵便番号       : 999-9999       (※)       (半角 例:123-4567)         連絡先野       : 熊本県熊本市○○町1-2-3       (※)       (60文字以内)         連絡先氏名       : ○○太郎       (※)       (20文字以内)         連絡先電話番号       : 999-9999       (※)       (半角 例:03-0000-000         連絡先FAX番号       : 999-9999       (※)       (半角 例:03-0000-000         連絡先メールアドレス       : gyoushal4@csq01.test       (※)       (半角100文字以内)                                                                                                    |          | ICカード業者名称     | :                                                                                                    |             | a series and a series of the |
| 通給先名称(部署名等)       (株)口口商事 九州支店       (※)       (60文字以内)         通給先郵便番号       999-9999       (※)       (半角 例:123-4567)         通給先節       第4本県熊本市○○町1-2-3       (※)       (60文字以内)         通給先氏名       ○○太郎       (※)       (20文字以内)         通給先電話番号       999-9999       (※)       (半角 例:03-0000-000         通給先FAX番号       999-9999       (※)       (半角 例:03-0000-000         通給先メールアドレス       (goushal4@csq01.test       (※)       (半角100文字以内)                                                                                                    |          | ICカード取得者氏名    |                                                                                                    |             |                              |
| 遠紹先石((高)福石等)<br>道紹先館便番号<br>: 999-9999<br>(※)<br>道紹先住所<br>: 熊本県熊本市○○町1-2-3<br>(※)<br>(※)<br>(※ |          | 10月11日取得者所住地  |                                                                                                    | ANY N       | (60 + 2 1) + )               |
| 連結元部に留ち<br>: 999-9999 (※)<br>連結先住所 : 能本県総本市〇〇町1-2-3 (※)<br>(※) (60文字以内)<br>連結先氏名 : 〇〇太郎 (※) (20文字以内)<br>連結先電話番号 : 999-9999 (※) (半角 例:03-0000-000<br>連結先FAX番号 : 999-9999 (※) (半角 例:03-0000-000<br>連結先FAX番号 : 999-9999 (※) (半角 例:03-0000-000<br>連結先メールアドレス : gyoushal 4@csq01.test (※) (半角 例:03-0000-000                                                                                                    |          | 建治元·石柳(品)者名等/ | · [117] · [17] · [17] | (*)         | (00スナム(2))                   |
| 建築元任所<br>連絡先氏名<br>: ○○太郎<br>(※) (20文字以内)<br>連絡先軍話番号<br>: 999-9999<br>(※) (半角 例:03-0000-000<br>連絡先FAX番号<br>: 999-9999<br>(※) (半角 例:03-0000-000<br>(※) (半角 例:03-0000-000<br>連絡先FAX番号<br>: 999-9999<br>(※) (半角 例:03-0000-000<br>(※) (半角 例:03-0000-000<br>(※) (半角 例:03-0000-000                                                                                                    |          | 理給元即使番ち       | : aaa-aaaa                                                                                                    | (**)        | (平内 例:123-4567)              |
| <ul> <li>連絡先氏名</li> <li>:○○大郎</li> <li>(※)</li> <li>(20文字以内)</li> <li>連絡先電話番号</li> <li>:999-9999</li> <li>(※)</li> <li>(半角 例:03-0000-000</li> <li>連絡先FAX番号</li> <li>:999-9999</li> <li>(※)</li> <li>(半角 例:03-0000-000</li> <li>(※)</li> <li>(半角 例:03-0000-000</li> <li>(※)</li> <li>(半角 例:03-0000-000</li> <li>(※)</li> <li>(半角 例:03-0000-000</li> <li>(※)</li> <li>(半角 例:03-0000-000</li> <li>(※)</li> <li>(半角 例:03-0000-000</li> <li>(※)</li> <li>(半角 例:03-0000-000</li> <li>(※)</li> <li>(半角 例:03-0000-000</li> <li>(※)</li> <li>(※)</li> <li>(※)</li> </ul>                                                                                                    |          | 連絡先任所         | : 熊本県熊本市〇〇町1-2-3                                                                                                    | (**)        | (60文字以内)                     |
| 連絡先電話番号 : 999-9999 (※) (半角 例:03-0000-000<br>連絡先FAX番号 : 999-9999 (※) (半角 例:03-0000-000<br>連絡先メールアドレス : gyoushal4@csq01.test (※) (半角 100文字以内)                                                                                                    |          | 連絡先氏名         | : ○○太郎                                                                                                    | (*)         | (20文字以内)                     |
| 連絡先FAX番号 : 999-9999 (※) (半角 例:03-0000-000<br>連絡先メールアドレス : gyoushal4@csq01.test (※) (半角100文字以内)                                                                                                    |          | 連絡先電話番号       | : 999-9999                                                                                                    | (**)        | (半角 例:03-0000-0000)          |
| 連絡先メールアドレス : gyousha14@csq01.test (※) (半角100文字以内)                                                                                                    |          | 連絡先FAX番号      | : 999-9999                                                                                                    | (**)        | (半角 例:03-0000-0000)          |
|                                                                                                    |          | 連絡先メールアドレス    | : gyousha14@csq01.test                                                                                                    | (**)        | (半角100文字以内)                  |
|                                                                                                    |          |               |                                                                                                    |             |                              |

#### <u>操作説明</u>

変更する項目を入力し、入力内容確認ボタン①をクリックします。

## 項目説明

入力内容確認ボタン :変更内容確認画面が表示されます。 戻るボタン :利用者登録メニュー画面に戻ります。

#### 変更内容確認画面の表示

変更内容確認画面です。

| ■能本県    |                                                 | 2006年08月31日 17時54分                | CALS/EC 電子入札システム | Ø |
|---------|-------------------------------------------------|-----------------------------------|------------------|---|
|         | 入札情報サービス                                        |                                   |                  |   |
| 利用者登録処理 |                                                 | 変更内容確認                            |                  |   |
|         | 業者情報                                            |                                   |                  |   |
|         | 葉者ID<br>葉考名称                                    | :010010000000085<br>·(株)口口商事 力州支店 |                  |   |
|         | 業者郵便番号                                          | : 999-9999                        |                  |   |
|         | 所在地                                             | :熊本県熊本市〇〇町1-2-3                   |                  |   |
|         | 代表者氏名                                           | :00太郎                             |                  |   |
|         | 代表者役職                                           | :支店長                              |                  |   |
|         | 代表電話番号                                          | : 999-9999                        |                  |   |
|         | 代表FAX番号                                         | : 999-9999                        |                  |   |
|         | 代表窓口情報                                          |                                   |                  |   |
|         | 連絡先メールアドレス                                      | : gyousha14@csq01.test            |                  |   |
|         | ICカード利用部署情報                                     |                                   |                  |   |
|         | ICカード業者名称                                       | :                                 |                  |   |
|         | ICカード取得者氏名                                      |                                   |                  |   |
|         | ICカード取得者所在地                                     | •                                 |                  |   |
|         | 連絡先名称(部署名等)                                     | :(株)口口商事 九州支店                     |                  |   |
|         | 連絡先郵便番号                                         | : 999-9999                        |                  |   |
|         | 連絡先任所                                           | : 熊本県熊本市〇〇町1-2-3                  |                  |   |
|         | 建裕无氏名                                           | : 00太郎                            |                  |   |
|         | 建格尤电話番写<br>:::::::::::::::::::::::::::::::::::: | : 999-9999                        |                  |   |
|         | 連絡先マールアドレス                                      | : #voushal4@csoOltest             |                  |   |
|         |                                                 |                                   |                  |   |
|         | ICカード情報                                         |                                   |                  |   |
|         | 証明書シリアル番号<br>証明書発行者<br>証明書有効期限                  | :                                 |                  |   |
|         |                                                 | この内容でよろしければ変更ボタンを押してくだ            | (ðu)             |   |
|         |                                                 | 変更反る                              | )                |   |
| <       |                                                 |                                   |                  | > |
|         |                                                 |                                   |                  |   |
|         |                                                 |                                   |                  |   |

#### <u>操作説明</u>

内容を確認後、画面の印刷を行って下さい。 印刷した後、変更ボタン①をクリックすることにより、変更完了画面を表示します。

## <u>項目説明</u>

変更ボタン : 登録結果印刷画面が表示されます。 戻るボタン : 前画面に戻ります。

### 利用者情報変更結果の印刷

変更完了画面です。

| CALS/EC - Microsoft | Internet Explorer |                          |                  |   |
|---------------------|-------------------|--------------------------|------------------|---|
| <b>り</b> 熊本県        | 入札情報サービス          | 2006年08月31日 17時54分       | CALS/EC 電子入札システム | 0 |
| 《利用者登録処理            |                   |                          |                  |   |
|                     |                   | 利用者情報の変更が完了いたしました。       |                  |   |
|                     |                   | ブラウザを右上のXボタンで一度終了させて下さい。 |                  |   |
|                     |                   | 同副                       |                  |   |
|                     |                   | 1                        |                  |   |
|                     |                   |                          |                  |   |
|                     |                   |                          |                  |   |
|                     |                   |                          |                  |   |

印刷ボタン①をクリックすることにより新規ウィンドウが表示されます。 ブラウザを閉じる為に、閉じるボタン②をクリックする。

#### <u>項目説明</u>

印刷ボタン:印刷用の別画面が表示されます。

※印刷表示ボタンは必ずクリックしてください。

## 利用者情報変更結果の印刷

利用者情報印刷画面です。

| http://ebidcoreq6/CALS/UregAccepter/ebidmlit/jsp/con | mmon/headerMenuUAccepter.jsp - Microsoft Internet Explorer               |     |
|------------------------------------------------------|--------------------------------------------------------------------------|-----|
| 🔇 戻る - 🕤 - 📝 🗟 🏠 🔎 検索 👷 お気に入り (                      | 🌒 yế 47 🤣 🔂 🍡 🕞 🛄 🛄                                                      | 2 🏹 |
|                                                      |                                                                          |     |
|                                                      | 利用者情報                                                                    |     |
|                                                      |                                                                          |     |
| 業者ID                                                 | : 01001000000085                                                         |     |
| 業者名称                                                 |                                                                          |     |
| 業者郵便番号                                               | : 999.9999                                                               |     |
| 所在地                                                  | : 熊本県熊本市○○町1-2-3                                                         |     |
| 代表者氏名                                                | :〇〇太郎                                                                    |     |
| 代表者役職                                                | :支店長                                                                     |     |
| 代表電話番号                                               | : 999-9999                                                               |     |
| 代表FAX番号                                              | : 999-9999                                                               |     |
| 連絡先メールアドレス                                           | : gyoushal4@csq01.test                                                   |     |
| ICカード業者名称<br>ICカード取得者氏名                              | :日立情報TEST2株式会社<br>:テスト 業者2                                               |     |
| ICカード取得者所在地                                          | HitachiJohoKyusyu HitachiJohoKyusyu-shi, Tesuto-<br>ku, Tesuto-cho 2-1-2 |     |
| 連絡先名称(部署名等)                                          | :(株)口口商事 九州支店                                                            |     |
| 連絡先郵便番号                                              | : 999-9999                                                               |     |
| 連絡先住所                                                | : 熊本県熊本市〇〇町1-2-3                                                         |     |
| 連絡先氏名                                                | : 00太郎                                                                   |     |
| 連絡先電話番号                                              | : 999.9999                                                               |     |
| 連絡先FAX番号                                             | : 999-9999                                                               |     |
| 連絡先メールアドレス                                           | : gyoushal4@csq01.test                                                   |     |
| 証明書シリアル番号                                            | : 825439286                                                              |     |
| 証明書有効期限                                              | : 2007/05/01                                                             |     |
| angerson (32,00,000) (4,6,6,00)                      |                                                                          |     |
|                                                      |                                                                          |     |
|                                                      |                                                                          |     |
|                                                      |                                                                          |     |
|                                                      |                                                                          | V.  |

#### <u>操作説明</u>

**印刷ボタン**①をクリックすることにより、利用者情報が印刷されます。 印刷終了後、右上の×ボタン②で画面を閉じます。

※「ICカード登録状況報告書」の提出は必要ありませんが、この画面を印 刷したものは確認のため保管しておいてください。

## 6.1.4 | Cカードの更新を行う場合

## 6.1.4 ICカードの更新を行う場合

## 利用者登録メニューの表示

利用者登録(受注者)のメインメニュー画面です。

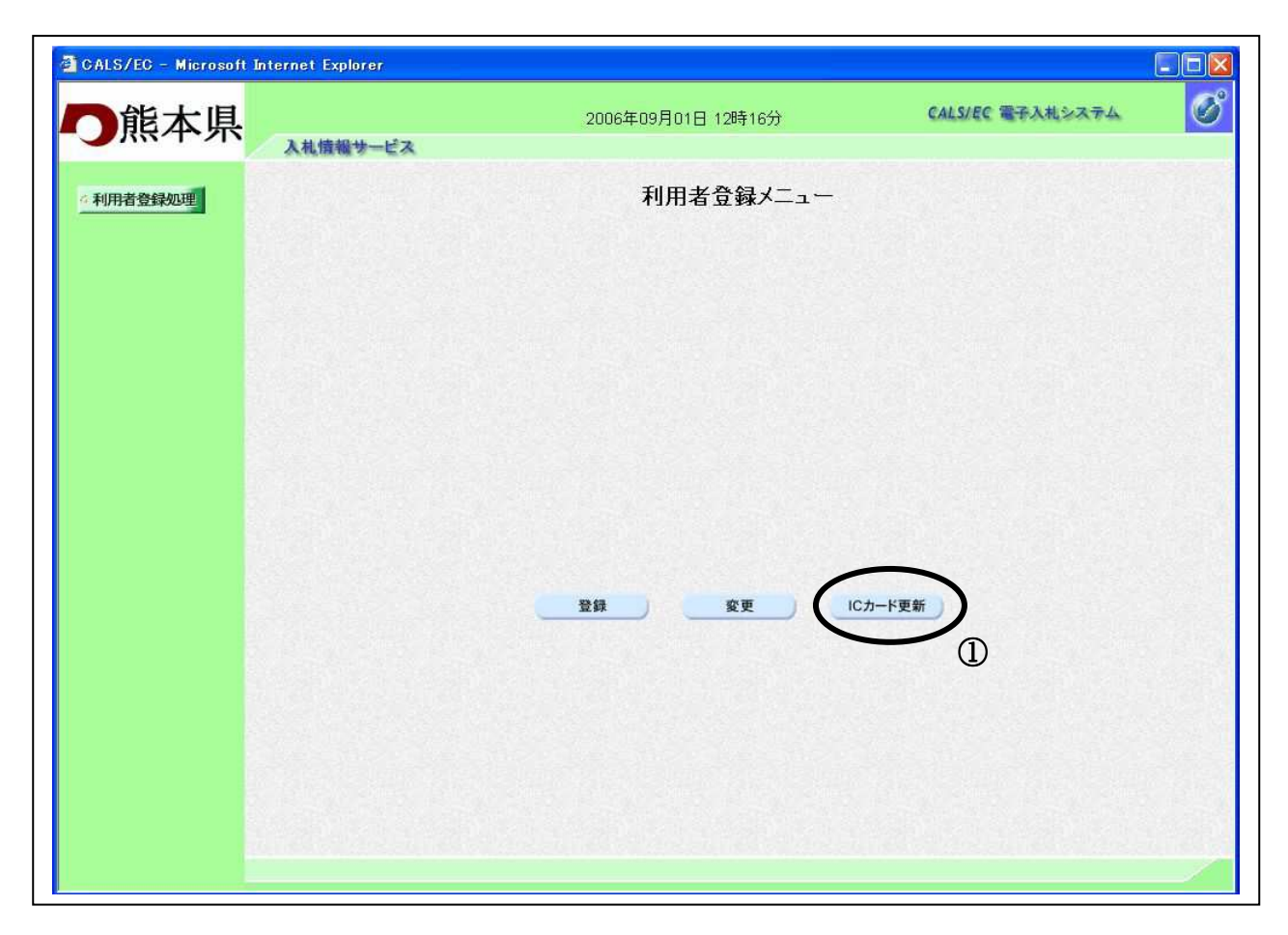

#### 操作説明

|Cカード更新ボタン①をクリックすることにより、確認メッセージが表示されます。

#### 項目説明

| 登録ボタン       | :IC カード PIN 番号入力画面が表示されます。  |
|-------------|-----------------------------|
| 参照ボタン       | :IC カード PIN 番号入力画面が表示されます。  |
| IC カード更新ボタン | : 古い IC カードの確認メッセージが表示されます。 |

#### <u>古いIC カードの確認</u>

![](_page_25_Picture_9.jpeg)

#### <u>操作説明</u>

現在使用しているIC カードをIC カードリーダーに挿入し、OK ボタン②をクリックします。

## <u>PIN番号の入力</u>

| PIN番号: (******* | $\ge_{3}$ |
|-----------------|-----------|
| 但白石:            |           |

#### 操作説明

「PIN 番号」に現在使用している IC カードの暗証番号を入力③し、OK ボタン④をクリックします。

<u>新しいに カードの確認</u>

| Microso | ft Internet Explorer 🛛 🔯                                |
|---------|---------------------------------------------------------|
| ?       | 新しいICカードがICカードリーダーに正しく挿入されていることを確認して「OK」ボタンをクリックしてください。 |
| 4       |                                                         |
|         |                                                         |

#### 操作説明

新しく取得したIC カードをIC カードリーダーに挿入し、OK ボタン⑤をクリックします。

#### <u>PIN番号の入力</u>

![](_page_26_Figure_9.jpeg)

#### 操作説明

「PIN 番号」に新しい IC カードの暗証番号を入力⑥し、OK ボタン⑦をクリックします。

## 電子証明書更新内容確認の表示

電子証明書更新確認画面です。

| 🗿 CALS/EC - Microsoft In | ternet Explorer          |                                 |                  |   |
|--------------------------|--------------------------|---------------------------------|------------------|---|
| <b>〇</b> 熊本県             |                          | 2006年09月02日 20時04分              | CALS/EC 電子入札システム | Ø |
|                          | 人礼情報サービス                 |                                 |                  |   |
| 《利用者登録処理                 |                          | 電子証明書更新確認                       |                  |   |
|                          | 現在使用しているICカー             | - F                             |                  |   |
|                          | 業者名称                     | :(株)△△物産                        |                  |   |
|                          | 所在地                      | : 熊本県熊本市〇〇町123-456              |                  |   |
|                          | ICカード業者名称                | :日立情報TEST6株式会社                  |                  |   |
|                          | IC力一ド取得者所在地              |                                 |                  |   |
|                          | 証明書シリアル番号                | ;                               |                  |   |
|                          | 証明書発行者<br>証明書有効期限        |                                 |                  |   |
|                          |                          |                                 |                  |   |
|                          | 新知っ使田すろでわ〜」              |                                 |                  |   |
|                          |                          |                                 |                  |   |
|                          | 業者名称<br>所在地              | : (株)△△物産<br>: 熊本県熊本市○○町123-456 |                  |   |
|                          | ICカード業者名称                |                                 |                  |   |
|                          | IC力一ド取得者氏名               |                                 |                  |   |
|                          | ICカード取得者所在地<br>証明書シリアル番号 |                                 |                  |   |
|                          | 証明書発行者                   | :                               |                  |   |
|                          | 証明書有効期限                  | :                               |                  |   |
|                          |                          | 新規に使用するICカードの業者名称とICカード業        | 者名称が             |   |
|                          |                          | 御社の業者名称であることを確認してください。          |                  |   |
|                          |                          | この内容でようしければ更新ボタンを押してください        | 8                |   |
|                          |                          |                                 |                  |   |
|                          |                          |                                 |                  |   |
|                          |                          |                                 | ノ                |   |
|                          |                          | Û                               |                  |   |

#### 操作説明

利用者の情報、現在使用している IC カード情報、新規に使用する IC カード情報の内容を確認後、更新 ボタン①をクリックすることにより、更新完了画面を表示します。 また、更新を行わない時は、戻るボタン②をクリックした後、IC カードの更新をやり直してくだ さい。

#### 項目説明

更新ボタン : 更新結果画面が表示されます。 戻るボタン : 前画面に戻ります。

※必ずこの画面を印刷のうえ電子入札システムICカード登録状況報告書 (様式第2号)に添付し熊本県へ提出してください。

## 電子証明書更新結果の表示

更新完了画面です。

![](_page_28_Picture_2.jpeg)

## <u>操作説明</u>

右上の「×」をクリックして、一度終了してください。

※IC カードの更新を行うと、旧カードでは熊本県電子入札システムヘログインできなくなります。

# 6.2 電子入札システムにログインする際 ユーザ I D / パスワードを使用する場合

# 6.2.1 利用者登録機能にログインする 場合

## 6.2.1 <利用者登録機能にログインする場合>

## メインメニュー(受注者)の表示

電子入札共同利用ホームページより、電子入札システムへ遷移できます。

![](_page_31_Picture_3.jpeg)

#### 操作説明

調達機関①の「熊本県」を選択し、「物品 [見積方式](随意契約・定例見積)」②を選択する。

## 「利用者登録/電子入札」選択画面(見積方式・受注者用)の表示

利用者変更画面を表示するための画面です

![](_page_32_Picture_2.jpeg)

## 操作説明

利用者変更①をクリックします。

## 利用者登録メニューの表示

利用者登録(受注者)のトップメニュー画面です。

| 🗿 CALS/EC - Microsoft | Internet Explorer |                                         |                                                                         |                                          |
|-----------------------|-------------------|-----------------------------------------|-------------------------------------------------------------------------|------------------------------------------|
| <b>〇</b> 熊本県          | <                 | 2006年09月01日 12時00分                      | CALS/EC 電子入札システム                                                        | Ø                                        |
| 利用者登録処理               | 入札情報サービス          | 必要なファイルを読み込んでいま<br>時刻表示がされるまで、操作をしない    | (B)                                                                     | <b>^</b>                                 |
|                       |                   | 殺サービス                                   | 読み込み中 - Java アブレット (A)<br>必要なファイルを読み込んでいますので<br>時刻表示がされるまで、操作をしないでください。 | CALS/EC 電子入札シス                           |
|                       |                   | <b>電子入札システ.</b><br><sub>受注者クライアント</sub> | 4                                                                       | an an an an an an an an an an an an an a |
|                       |                   |                                         |                                                                         |                                          |

#### <u>操作説明</u>

中央上部 『読み込み中…JAVA アプレット…』(A)の表示が 『OO OO年OO 月OO日OO時O O分』(B)の表示に変わるのを確認します。(※(B)の時刻が表示されるまで操作しないでください) (B)の時刻が表示したのを確認後、利用者登録処理ボタン①をクリックすることにより、メインメ ニュー画面を表示します。

## 簡易認証利用者登録メニューの表示

簡易認証利用者登録(受注者)のメインメニュー画面です。

| 🗿 CALS/EC – Microsoft I | nternet Explorer |                    |                  |
|-------------------------|------------------|--------------------|------------------|
| <b>〇</b> 熊本県            | 入札情報サービス         | 2007年04月23日 15時05分 | CALSIEC 電子入札システム |
| 《利用者登録処理》               |                  | 簡易認証利用者登録メニュー      |                  |
|                         |                  |                    |                  |
|                         |                  |                    |                  |
|                         |                  |                    |                  |
|                         |                  |                    |                  |
|                         |                  |                    |                  |

### <u>操作説明</u>

メニュー①は下記機能に対応します。

## 項目説明

変更ボタン
:利用者登録情報の変更

## 6.2.2 利用者変更を行う場合

## 6.2.2 利用者変更を行う場合

## 簡易認証利用者登録メニューの表示

簡易認証利用者登録(受注者)のメインメニュー画面です。

| 🗿 CALS/EC - Microsoft 🎚 | nternet Explorer |                    |                  |   |
|-------------------------|------------------|--------------------|------------------|---|
| の熊本県                    | 入札情報サービス         | 2007年04月23日 15時05分 | CALS/EC 電子入札システム | Ø |
| 利用者登録処理                 |                  | 簡易認証利用者登録メニュー      |                  |   |
|                         |                  |                    |                  |   |

<u>操作説明</u> 変更ボタン①をクリックします。

## 利用者情報の検索

変更対象の少額物品利用者情報の検索を行います。

| 🗿 CALS/EC - Microsoft In | ternet Explorer |                                                             |                  |     |  |  |
|--------------------------|-----------------|-------------------------------------------------------------|------------------|-----|--|--|
| <b>〇</b> 熊本県             |                 | 2007年04月23日 16時17分                                          | CALS/EC 電子入札システム | Ø   |  |  |
|                          | 入札情報サービス        |                                                             |                  |     |  |  |
| 《利用者登録処理                 |                 | 利用者情報検索                                                     |                  |     |  |  |
|                          |                 | 資格審査情報の検索を行います。登録番号、ユーザID、バスワードを入力して下さい。<br>(※)の項目は、必須入力です。 |                  |     |  |  |
|                          | 登録番号            | :(**)                                                       | (半角英数字10文字以内)    |     |  |  |
|                          | ユーザD            | (*)                                                         | (半角英数字)          |     |  |  |
|                          | 729-6           |                                                             | _(※)(丰用典锁子)      |     |  |  |
|                          |                 | <u>検索</u><br>反<br>②                                         |                  |     |  |  |
|                          |                 |                                                             |                  |     |  |  |
|                          |                 |                                                             |                  |     |  |  |
|                          |                 |                                                             |                  |     |  |  |
|                          |                 |                                                             |                  |     |  |  |
|                          |                 |                                                             |                  | - M |  |  |

#### <u>操作説明</u>

利用者内容①を入力して、検索ボタン②を押下します。

## <u>項目説明</u>

| 検索ボタン | :入力した利用者内容が正しければ、利用者変更画面が表示されます。 |
|-------|----------------------------------|
| 戻るボタン | :前画面に戻ります。                       |
| 登録番号  | :熊本県より発行された登録番号を入力します。           |
|       | 半角英数字 10 文字以内。入力必須です。            |
| ユーザID | :熊本県より発行されたユーザIDを入力してください。       |
|       | 半角英数字6文字以上、256文字以内。入力必須です。       |
| パスワード | :熊本県より発行されたパスワード(変更している場合は変更後の   |
|       | パスワード)を入力してください。                 |
|       | 半角英数字6文字以上、256文字以内。入力必須です。       |

## 利用者変更画面の表示

| <b>〕</b> 熊本県 | 情報サービス                 | 2007年04月23日 16時25分                             |           | CALS/EC 電子入札システム                                     |
|--------------|------------------------|------------------------------------------------|-----------|------------------------------------------------------|
| 利用者登録処理      |                        | 利用者蜜                                           | 更         |                                                      |
|              |                        | 利用者変更では、登録されている業<br>(※)の項目は、必須入力です。            | 者情報の変更を行い | はます。                                                 |
|              | 葉者情報                   |                                                |           |                                                      |
|              | 葉者ID<br>葉者名称<br>葉者郵便番号 | : 010010000000015<br>: 物品テスト業者O5<br>: 888-1115 |           |                                                      |
|              | 所在地<br>代表者氏名<br>代表者役職  | : 熊本県熊本市○○町01-05<br>: 代表者名5<br>: 無限責任社員        |           |                                                      |
|              | 代表電話番号<br>代表FAX番号      | : 096-999-9905<br>: 096-999-8805               |           |                                                      |
|              | 代表窓口情報                 | 指名時はここにメールが送信されます。                             |           |                                                      |
|              | 連絡先メールアドレス             | : gyousha02@test.com                           | (**)      | (半角100文字以内)                                          |
|              | ID利用部署情報               |                                                |           |                                                      |
|              | 連絡先名称(部署名等)            | : 物品紙入札業者05                                    | (*)       | 〈60文字以内〉                                             |
|              | 連絡先郵便番号                | : 888-1115                                     | (*)       | (半角 例:123-4567)                                      |
|              | 連絡尤任別                  | : [應本県應本市()()=01-05<br>· 伊主半々5                 | (*)       | (80又子以内)                                             |
|              | 連絡先雷託番号                | · [143048-499-9905                             | (*)       | (20 天于以内)                                            |
|              | 连给先FΔX番号               | · 1096-999-8805                                | (*)       | (半角 例:03-0000-0000)                                  |
|              | 連絡先メールアドレス             | : gyousha02@test.com                           | (**)      | 《半角100文字以内》                                          |
|              | ユーザーID                 | : 600005                                       | (*)       | (半角英数字6文字以上256文字以<br>内)                              |
|              | バスワード                  | :                                              |           | <ul> <li>(半角英数字6文字以上256文字以</li> <li>(※)内)</li> </ul> |
|              | 新バスワード                 | :                                              |           | (半角英数字6文字以上256文字以<br>(※)内)                           |
|              | 新バスワード確認               |                                                |           | (半角英数字6文字以上256文字以<br>(※)内)                           |
|              |                        |                                                |           |                                                      |
|              |                        |                                                |           |                                                      |

#### 操作説明

変更する項目を入力し、入力内容確認ボタン①をクリックします。

## 項目説明

入力内容確認ボタン : 変更内容確認画面が表示されます。 戻るボタン : 簡易認証利用者登録メニュー画面に戻ります。

## 変更内容確認画面の表示

変更内容確認画面です。

| )熊本県    | 入札情報サービス | 2007年04月23                            | 日 16時28分 (              | CALS/EC 電子入札システム | Q |
|---------|----------|---------------------------------------|-------------------------|------------------|---|
| 利用者登録処理 |          | 変更                                    |                         |                  |   |
|         |          | 葉者情報                                  |                         |                  |   |
|         |          | 業者ID                                  | : 010010000000015       |                  |   |
|         |          | 業者名称                                  | : 物品テスト業者05             |                  |   |
|         |          | 業者郵便番号                                | : 888-1115              |                  |   |
|         |          | 所在地                                   | : 熊本県熊本市〇〇町01-0         | 05               |   |
|         |          | 代表者氏名                                 | :代表者名5                  |                  |   |
|         |          | 代表者役職                                 | : 無限責任社員                |                  |   |
|         |          | 代表電話番号                                | : 096-999-9905          |                  |   |
|         |          | 代表FAX番号                               | : 096-999-8805          |                  |   |
|         |          | 代表窓口情報                                |                         |                  |   |
|         |          | <br>連絡先メールアドレス                        | :gyousha02@test.com     |                  |   |
|         |          | ID登錄依賴者連絡先情報                          |                         |                  |   |
|         |          | 連絡先名称(部署名等)<br>連絡先郵便番号                | :物品紙入札業者05<br>:888-1115 |                  |   |
|         |          | · · · · · · · · · · · · · · · · · · · | : 能本県能本市〇〇町01           | 05               |   |
|         |          | · · · · · · · · · · · · · · · · · · · | :代表者名5                  |                  |   |
|         |          | · · · · · · · · · · · · · · · · · · · | : 096-999-9905          |                  |   |
|         |          | 連絡先FAX番号                              | : 096-999-8805          |                  |   |
|         |          | 連絡先メールアドレス                            | : gyousha02@test.com    |                  |   |
|         |          |                                       |                         | _                |   |
|         |          | ユーザーID                                | : G00005                |                  |   |
|         |          | バスワード                                 | : *****                 |                  |   |
|         |          | この内容でよろしけ                             | れば変更ボタンを押してください         |                  |   |
|         |          | 変更                                    | <b>R</b> 2              |                  |   |
|         |          |                                       |                         |                  |   |
|         |          |                                       | <u> </u>                |                  | • |

#### 操作説明

変更内容を確認し、変更ボタン①をクリックします。

#### 項目説明

変更ボタン : 変更完了画面が表示されます。 戻るボタン : 前画面に戻ります。

### 利用者情報変更結果の印刷

変更完了画面です。

| CALS/EC - Microsoft I | iternet Explorer         |                  |  |
|-----------------------|--------------------------|------------------|--|
| <b>〇</b> 熊本県          | 2007年04月23日 16時38分       | CALS/EC 電子入札システム |  |
| ◎利用者登録処理              |                          |                  |  |
|                       |                          |                  |  |
|                       | 利用者情報の変更が完ていたしました。       |                  |  |
|                       |                          |                  |  |
|                       | ブラウザを右上のXボタンで一度終了させて下さい。 |                  |  |
|                       |                          |                  |  |
|                       |                          |                  |  |
|                       |                          |                  |  |
|                       |                          |                  |  |
|                       |                          |                  |  |
|                       |                          |                  |  |
|                       |                          |                  |  |
|                       |                          |                  |  |

印刷ボタン①をクリックすることにより新規ウィンドウが表示されます。 ブラウザを閉じる為に、閉じるボタン②をクリックする。

#### <u>項目説明</u>

印刷ボタン:印刷用の別画面が表示されます。

※印刷表示ボタンは必ずクリックしてください。

## 利用者情報変更結果の印刷

利用者情報印刷画面です。

|                                                         |                           |                                 | -       |
|---------------------------------------------------------|---------------------------|---------------------------------|---------|
| http://c00152757/CALS/UregAccepter/ebidmlit/jsp/common. | /headerMenuSUAccepter.jsp | p - Microsoft Internet Explorer |         |
| 🕒 戻る * 🕗 * 💌 😫 🏠 🔎 検索 ☆お                                | ચંદλり 📢 メディア 🏾 🏵          | ) 🚰 😓 📴 📙 🛞 🙆 💐 -               | 2 🛰     |
|                                                         |                           |                                 |         |
|                                                         | (]                        | l) 利用者情報                        |         |
|                                                         |                           |                                 |         |
|                                                         | [去ID                      | : 01001000000015                |         |
|                                                         | 者名称                       | : 物品テスト業者05                     |         |
| j   j                                                   | 《者郵便番号                    | : 828-1115                      |         |
| P                                                       | f在地                       | : 熊本県熊本市〇〇町01-05                |         |
| 1                                                       | 表者氏名                      | : 代表者名5                         |         |
| [ ]                                                     | 表者役職                      | : 無限責任社員                        |         |
| [ ]                                                     | 表電話番号                     | : 096-999-9905                  |         |
| [ ]                                                     | 表FAX番号                    | : 096-999-8805                  |         |
| ji                                                      | 「絡先メールアドレス                | : gyousha02@test.com            |         |
| ja<br>ja                                                | [絡先名称(部署名等)               | : 物品紙入札業者05                     |         |
| ji ji                                                   | [絡先郵便番号                   | : 888-1115                      |         |
| ju ju                                                   | [絡先住所                     | : 熊本県熊本市〇〇町01-05                |         |
| jų į                                                    | [絡先氏名                     | :代表者名5                          |         |
| j j                                                     | [絡先電話番号                   | : 096-999-9905                  |         |
| ji ji                                                   | i 絡先FAX番号                 | : 096-999-8805                  |         |
| j2                                                      | 「絡先メールアドレス                | : gyousha02@test.com            |         |
|                                                         | ーザID                      | : G00005                        |         |
| ,                                                       | スワード                      | * *****                         |         |
| ~~                                                      |                           |                                 |         |
|                                                         |                           |                                 |         |
|                                                         |                           |                                 |         |
|                                                         |                           |                                 |         |
|                                                         |                           |                                 |         |
|                                                         |                           |                                 |         |
|                                                         |                           |                                 |         |
|                                                         |                           |                                 |         |
|                                                         |                           |                                 |         |
|                                                         |                           |                                 |         |
|                                                         |                           |                                 |         |
|                                                         |                           |                                 | -       |
| J                                                       |                           |                                 | <u></u> |

## <u>操作説明</u>

**印刷ボタン**①をクリックすることにより、利用者情報が印刷されます。 印刷終了後、右上の×ボタン②で画面を閉じます。

※「ICカード登録状況報告書」の提出は必要ありませんが、この画面を印 刷したものは確認のため保管しておいてください。